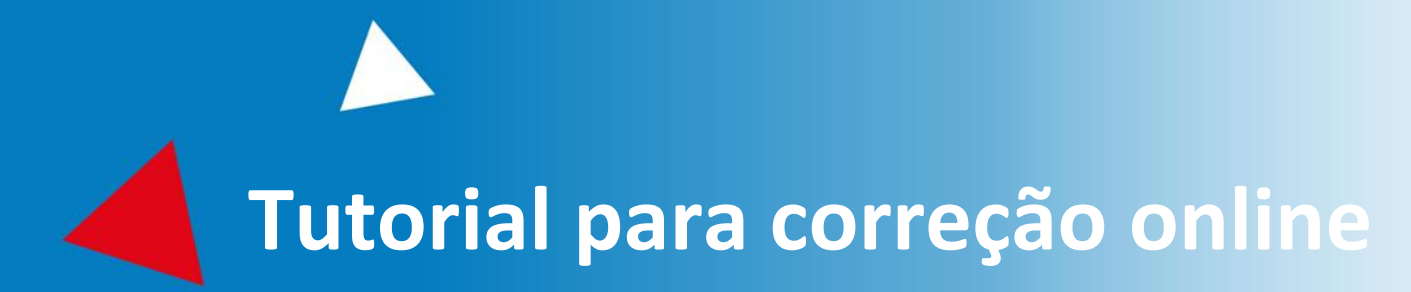

## SAREF

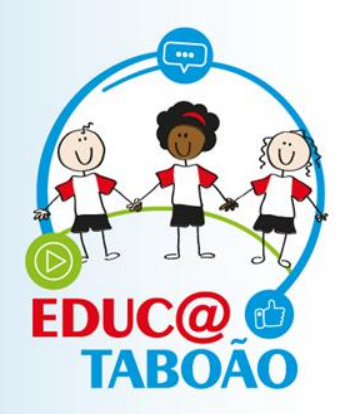

# 1º semestre - 2022

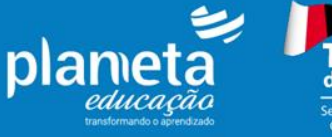

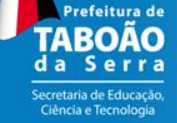

## Área de Acesso - Login e senha

Logins e senhas de acesso serão fornecidos pela equipe Planneta. Os dados para login serão referentes às turmas, exemplo: Nome do usuário: 1º Ano A Login: prof.1anoA

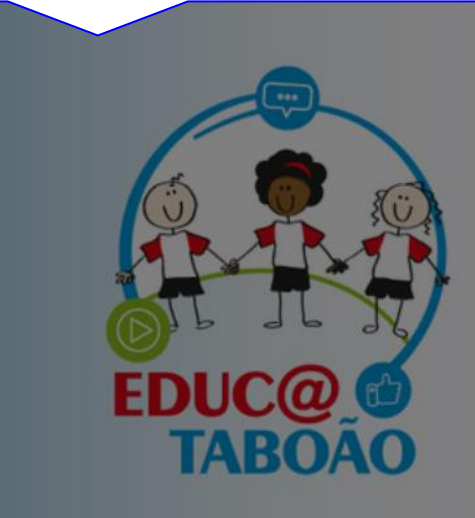

(1)

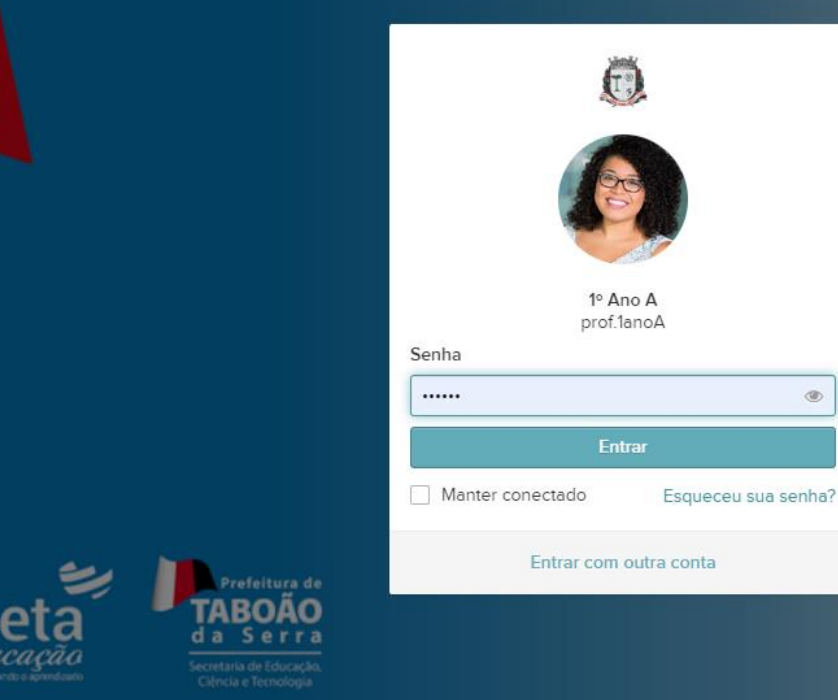

## Página de Perfil

Avaliação Diagnóstica | Taboão da Serra Perfil Editar perfil . . . . . . . Clicando aqui vocês 00000 ..... terão acesso ao ..... menu e encontrarão 1º A FDUC@ a aba nomeada TABOAC Docente **Atividades** avaliativas. Avisos Correções Carregar correções Nela vocês encontrarão as Você tem novas ideias para ajudar na Veja suas correções pendentes nossa evolução ? 🛽 (10)A Avaliações para Clique aqui para carregá-las Suas impressões sobre a plataforma são muito importantes para nos guiar.Aproveite este lançarem as espaço para enviar novas dicas sempre que perceber algo correções. Na página de perfil temos alguns cards que facilitam a Atividades avaliativas de 2022 Criar atividade navegação pelo ambiente digital. FINALIZADAS No card Atividade Avaliativas de 2022 também é possível (TBS) 1º ANO - 1º semestre 2022 Encerrada em 25/04/2022 09:50 acessar as avaliações para lançar as notas.

## **Atividades Avaliativas**

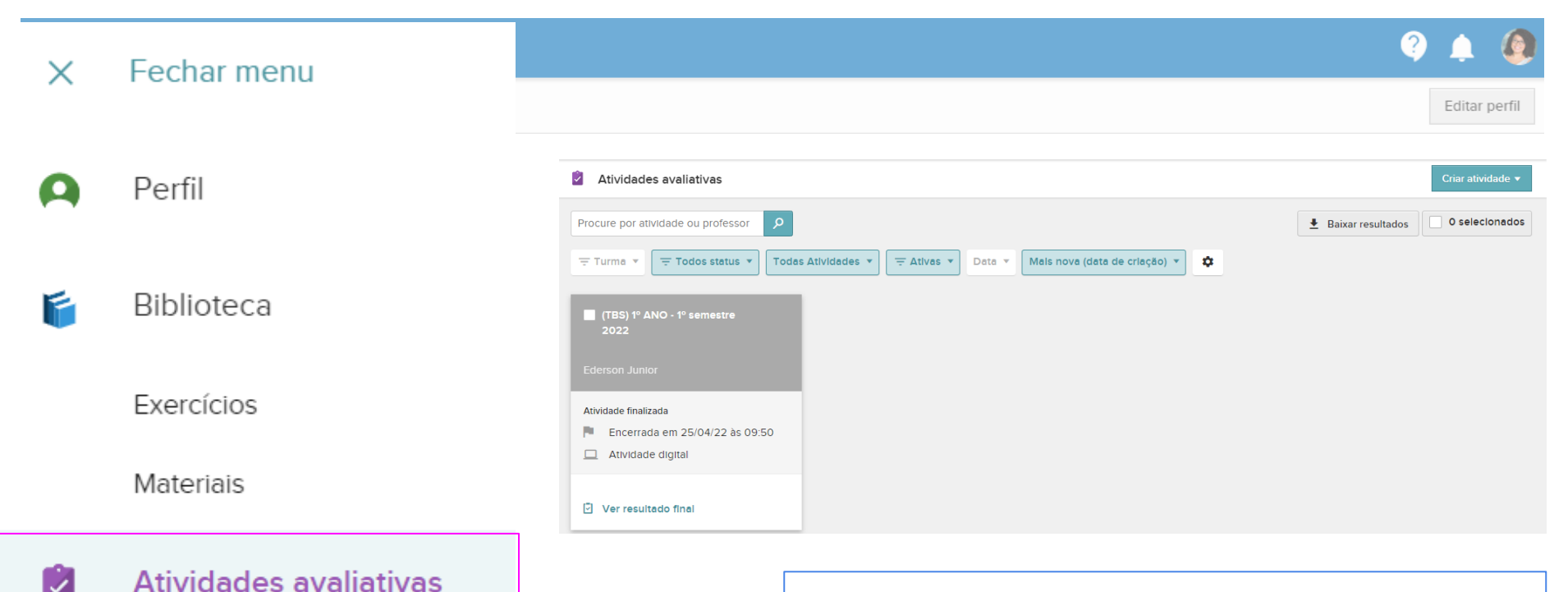

Na tela de Atividades Avaliativas apareceram apenas as avaliações que estão associadas ao login. Para iniciar a correção basta clicar no Card.

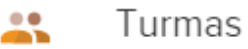

## **Atividades Avaliativas**

| (TBS) 1º ANO - 1º semestre 2022                                                                       |                                                           |                                                                                                    |                      |          |  |  |
|----------------------------------------------------------------------------------------------------|-----------------------------------------------------------|----------------------------------------------------------------------------------------------------|----------------------|----------|--|--|
| Filtrar por: 🛛 👫 Turmas 🔻                                                                             | Procurar aluno 🔎                                          |                                                                                                    | Atualizar            | <u>+</u> |  |  |
|                                                                                                    | Visão Geral                                               | C Ver lista completa                                                                                                    |                      | ^        |  |  |
|                                                                                                    | L Alunos                                                  | Exercícios                                                                                                    |                      |          |  |  |
|                                                                                                    | Exercícios Turmas Resultados por habilidade e competência | Enunciado dos exercícios       Nota média         I. Questão 1:Critérios para a análise da escrita do nome próprio: (2 pontos)a) Escreveu o nome corretamente (não há exigência do sobrenome). (2 0%         2. Questão 2:Parte ICritérios para produção do texto de memória: (3 pontos)a) Escreveu o texto corretamente com correspondência sonora 0%         3. Questão 2:Parte IIAs palavras estão segmentadas corretamente: (1 ponto)a) Segmenta corretamente as palavras. (1 ponto)b) Segmenta |                      |          |  |  |
| Ao clicar no card de qualquer<br>avaliação, vocês serão<br>encaminhados para a Tela de<br>Resultados. |                                                           | Ver lista completa TVer por alternativa Após clicar em Exercícios os enunciados dos exercícios al Para iniciar a correção basta clicar no enunciado das que                                                                                                    | parecerão.<br>stões. |          |  |  |
| Aqui você deve clicar em <b>Exercícios.</b>                                                           |                                                           |                                                                                                    |                      |          |  |  |

## Correção

#### CTBS) 1º ANO - 1º semestre 2022

| Exercício 1<br>Questão 1:<br>Critérios para a ana<br>a) Escreveu o nome<br>b) Escreveu o nome                                                           | <b>álise da escrita do nome próprio: (2 pontos)</b><br>e corretamente (não há exigência do sobrenome). <b>(2 por</b><br>e parcialmente de forma reconhecível. <b>(1 ponto)</b> | $\leftrightarrow  ightarrow$ tos) | 07 Exercícios<br>01 02 03 04 05<br>06 07      | Card com os exercícios para<br>correção.            |
|----------------------------------------------------------------------------------------------------|----------------------------------------------------------------------------------------------------|-----------------------------------|-----------------------------------------------|-----------------------------------------------------|
| c) Escreveu alguma                                                                                                    | as letras do nome. (0,5 ponto)                                                                                                    |                                   |                                               |                                                     |
| <ul> <li>d) Escreveu utilizando letras aleatórias. (0,25 ponto)</li> <li>e) Garatuja. (0,1 ponto)</li> <li>f) Ausência de escrita. (0 ponto)</li> </ul> |                                                                                                    |                                   |                                               | Enunciado da questão com a descrição dos critérios. |
| ✓ Corrigir R<br>Todas                                                                                                    | espostas       Image: Opender       Image: Opender                                                                                                    | Tipo d                            | de correção 🖍 Por Nota 🔹                      | ~                                                   |
|                                                                                                    | Os alunos realizaram as avaliag<br>Para corrigir clique em <b>não res</b>                                                                                                    | ões no pro<br><b>ponderam</b>     | esencial, com isso, eles estarão<br><b>1.</b> | como não responderam.                               |

### Correção

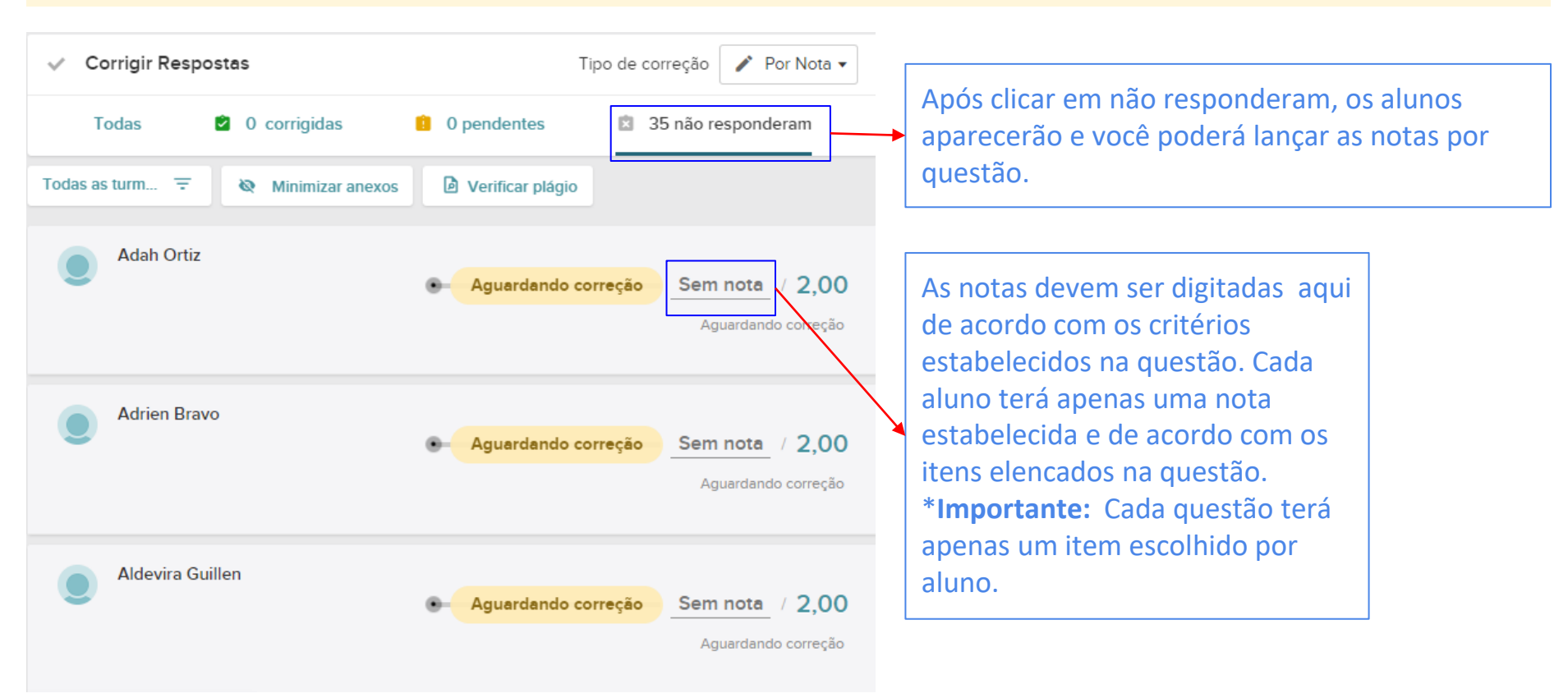

### **Orientações finais**

- Alunos ausentes NÃO inserir nota. Deixar em branco! A correção poderá ser feita por questão ou por aluno. O professor poderá corrigir todas as questões de um mesmo aluno, indo uma a uma, ou corrigir a 1ª questão de todos os alunos, depois a 2ª questão, e assim por diante...
- Verificar os alunos matriculados em suas turmas e caso identifique alunos faltantes pedir inclusão dos mesmos via 0800 assim como a exclusão dos alunos excedentes.

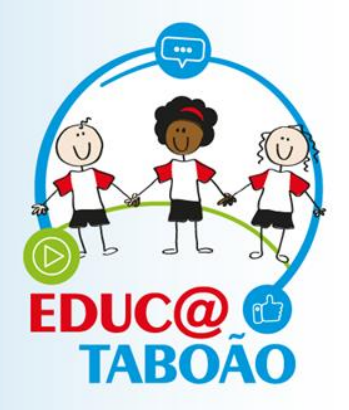

#### **BOA CORREÇÃO!**

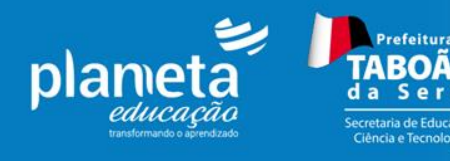